## **Assigned carts**

Use this search to determine what carts you have assigned to someone else or what carts have been assigned to you.

1. Hover over the '**Shop'** icon.

| <u> </u>                                       |
|------------------------------------------------|
|                                                |
|                                                |
| rse: Suppliers   Categories   Contracts   Chen |
|                                                |
|                                                |

2. Click the Admin and select Manage Assigned Carts

| Â   | Home      | 👰 SPARTANMART                         |                                                                                     | All 👻 | Search (Alt+Q) |
|-----|-----------|---------------------------------------|-------------------------------------------------------------------------------------|-------|----------------|
|     |           | Shop NW Carte and Orders Niew Carte D | )raft Carte                                                                         |       |                |
| 7   | Shop      | Shop (Alt+P)                          | P) Consolidate Orders<br>View Draft Carts from Other Users<br>Manage Assigned Carts |       |                |
|     |           | Shopping                              | View Draft Carts from Other Us                                                      | ers   |                |
| Í ( | Orders    | My Carts and Orders                   | Manage Assigned Carts                                                               |       |                |
|     |           |                                       | Manage Groups for Shared Car                                                        | ts    |                |
|     | Contracts | Admin 🔸                               |                                                                                     |       |                |
|     | Accounts  | Shopping Settings                     |                                                                                     |       |                |

3. Select either Assignee (person who the cart has been assigned to) or Submitter (person who assigned the cart) and click **Search**.

|     | Home      | 🧎 SPARTA             | NMART                | All 🔻 | ٤ |
|-----|-----------|----------------------|----------------------|-------|---|
|     |           | Shop 🕨 Admin 🕨 Manaq | ge Assigned Carts    |       |   |
| 7   | Shop      | Assigned Carts \$    | Search               | 🗎 ?   |   |
|     |           | Search By            | Assignee O Submitter |       |   |
| Ō   | Orders    | First Name           |                      |       |   |
| -   |           | Last Name            |                      |       |   |
|     | Contracts | User Name            |                      |       |   |
|     |           | Email                |                      |       |   |
| ⋒   | Accounts  | Cart Name            |                      |       |   |
| _   | Payable   | Cart Number          |                      |       |   |
| fet | Cuppliere | Department           |                      | ~     |   |
| 28  | Suppliers |                      | Search               |       |   |

You have two options:

- Reassign Selected Carts to another person (See Carts/Assigning Carts) or
- Unassign or Reassign (See Assigning Carts) the Selected Carts.
  - Select the cart you want to unassign/reassign by clicking the **Select** box next to the cart.
  - Select Unassign Selected Carts from the dropdown and click Go.

| 🧎 SPAF           | RTANMART              |                |                          | All 🔻           | Search (Alt+Q) | ۹         | 0.00 USD                       | E                 | ♡                               | <b>1</b> 09              |
|------------------|-----------------------|----------------|--------------------------|-----------------|----------------|-----------|--------------------------------|-------------------|---------------------------------|--------------------------|
| Shop 🕨 Admin 🕨 🕅 | Manage Assigned Carts |                |                          |                 |                |           |                                |                   |                                 | - D Logout               |
| Assigned Ca      | rts Search            |                |                          | 2               |                |           |                                |                   |                                 |                          |
| Results Per Page | 20 🗸                  |                | Total No                 | Of Assigne      | d Carts: 55    |           |                                | Reassi<br>Unass   | gn Selected C<br>ign Selected C | arts ✔ Go<br>Carts ✔ 🗎 ? |
| Assignee<br>Name | Submitter A           | Cart<br>Number | Shopping Cart Name       | Date<br>Created |                | Cart Desc | ription                        |                   | То                              | tal 🗌                    |
| Alex Hauer       | Zachary Young         | 176628618      | 2023-09-08<br>ZCYOUNG 01 | 9/8/2023        | 3              | [         | Select the ca<br>to unassign h | art you v<br>nere | 29.8<br>want                    | 84 USD                   |

4. Click **OK** to unassign the selected cart and send it back to the submitter.

| Shop ► Admin ► M | Manage Assigned   | d Carts |                |                          |                 |           |                  |                       |               | -10 L         | ogout |
|------------------|-------------------|---------|----------------|--------------------------|-----------------|-----------|------------------|-----------------------|---------------|---------------|-------|
| + Assigned Ca    | rts Search        |         |                |                          | 2               |           |                  |                       |               |               |       |
|                  |                   |         |                |                          |                 |           |                  |                       | Unassign Sel  | ected Carts 🗸 | Go    |
| Results Per Page | 20 🗸              |         |                | Total No (               | Of Assigne      | d Carts:  | 55               |                       | 💽 Page        | 1 🗸 of 3 🕨    | 2?    |
| Assignee<br>Name | Submitter<br>Name | ~       | Cart<br>Number | Shopping Cart Name       | Date<br>Created | ~         | Ca               | rt Description        |               | Total         |       |
| Alex Hauer       | Zachary You       | una     | 176628618      | 2023-09-08               | 9/8/2023        | 3         |                  |                       |               | 29.84 USD     |       |
| Amy Moore        | Kevin V           | Un      | assign         | Cart                     |                 |           | ×                |                       |               | 15.24 USD     |       |
| Amy Moore        | Kevin V           | Do you  | want to una    | ssign the selected carts | and send th     | em back t | o the submitter? | or for sculpture: com | ing out of my | 8.46 USD      |       |
| Andi Smith       | Richard (         |         |                |                          |                 |           |                  |                       |               | 1,749.12 USD  |       |
| Andrew Currin    | Kevin S           |         |                |                          |                 |           | Close            |                       |               | 40.44 USD     |       |

• The cart is again listed in the draft carts.

| , Assigned Carts St | arcn                                     |              | 7                          |              |                  |               |    |
|---------------------|------------------------------------------|--------------|----------------------------|--------------|------------------|---------------|----|
|                     |                                          |              |                            |              | Reassign Sele    | cted Carts 💌  | Go |
| esults per page 20  | •                                        | Tot          | al No Of Assigned Carts: 1 |              | I F              | Page 1 of 1 📐 | ?  |
|                     | 20112-0-1-1-1-1-1-1-1-1-1-1-1-1-1-1-1-1- | C. A. M. Law | Champing Cast Name         | Data Created | Cost Description | Tetal         | -  |
| Assignee Name 🔺     | Submitter Name 4                         | Cart Number  | Shopping Cart Name         | Date Created | Cart Description | Iotai         | 1  |